# How to Create and Use Styles

Styles allows us to quickly create and apply reusable formatting combinations. Each Style contains information on how you want text to appear, including characteristics such as: spacing, font, indents, bullets, numbered paragraphs, etc. Even if you don't format often, Styles save a lot of time. A Style can be stored for used in a single document or exported for use in other documents.

### How to Create Styles

Expand your Styles menu, select Create New Style, this will open a menu for you to create your Style.

| - Q        | ÷                            |                                           |          |                  | Docu     | ıment1 - Wo | ord       |           |        |  |
|------------|------------------------------|-------------------------------------------|----------|------------------|----------|-------------|-----------|-----------|--------|--|
| Home       | Insert                       | Design                                    | Layout R | eferences        | Mailings | Review      | View      | Developer | Acr    |  |
| Calib<br>B | ri(Body)<br>I <u>U</u> ∗abe∶ | ✓ 11 × 11 × 2 × 2 × 2 × 2 × 2 × 2 × 2 × 2 |          | ╺┶╦╺╎≝<br>≡≡∣\$≡ |          | aBbCcDc     | AaBbCcDc  | AaBbCo    | * [    |  |
| A -        | а <u>ћ</u> - <u>А</u> - /    | Aa - A A                                  | • 🕭 • 🗉  | - 2↓ ¶           | T L      | Normal      | ¶ No Spac | Heading 1 | ₹ EC   |  |
|            | Font                         |                                           | ra Pa    | iragraph         | rsi -    |             | Styles    |           | - IS 📥 |  |

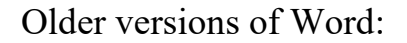

| Clear All             |           |
|-----------------------|-----------|
| Normal                | T         |
| No Spacing            | Т         |
| Heading 1             | <u>¶a</u> |
| Heading 2             | <u>¶a</u> |
| Title                 | <u>¶a</u> |
| Subtitle              | <u>¶a</u> |
| Subtle Emphasis       | a         |
| Emphasis              | a         |
| Intense Emphasis      | a         |
| Strong                | a         |
| Quote                 | <u>¶a</u> |
| Intense Quote         | 113       |
| Subtle Reference      | a         |
| Intense Reference     | a         |
| Book Title            | a         |
| List Paragraph        | ¶         |
| Show Preview          |           |
| Disable cinked Styles |           |

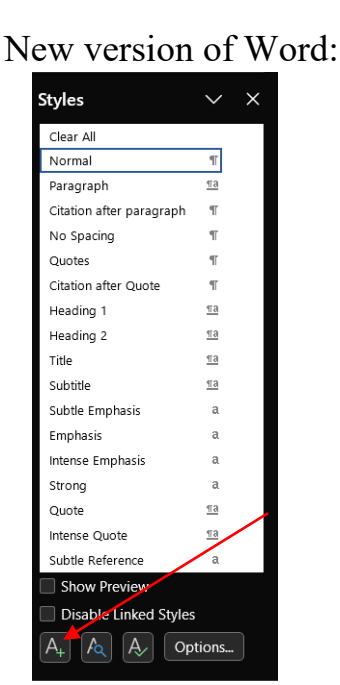

(1) Name your Style. My personal preference is to select a name which tells you where the Style should be applied. Ex: 'Quote' I would apply to a quote, 'Section Title' would apply to a section title, etc.

(2) Select your Style type (I almost always use paragraph)

(3) Select what Style yours is based on. I suggest '(no style)' I find you can run into issues later if you update a Style and it's based on another.

(4) Select which Style should be applied to the paragraph after. I suggest selecting the Style you are creating if you are new to Styles.

Choose your font (5), font size (6) and alignment (7).

(8) Further options are available under the Format menu. At a minimum, you should select your desired line and paragraph spacing (under 'Paragraph...')

Make sure 'Add to the Styles gallery' (9) and 'Only in this document' (10) is selected. I do not suggest selecting the others unless you completely understand how that will affect you.

10

| <u>N</u> ame:                                                                                                    |                                                                                                    |  |
|----------------------------------------------------------------------------------------------------|----------------------------------------------------------------------------------------------------|--|
|                                                                                                    | Style1                                                                                                    |  |
| Style <u>t</u> ype:                                                                                                    | Paragraph                                                                                                    |  |
| Style <u>b</u> ased on:                                                                                                    | (no style)                                                                                                    |  |
| Style for following paragraph:                                                                                                    | : <sup>¶</sup> Style1                                                                                                    |  |
| rmatting                                                                                                    | 6                                                                                                    |  |
| Times New Roman 🖂 14                                                                                                    | ✓ B I U Automatic ✓                                                                                                    |  |
|                                                                                                    |                                                                                                    |  |
|                                                                                                    |                                                                                                    |  |
| Sample Text Sample                                                                                                    | e rext sample rext sample rext sample rext sample rext                                                                                                    |  |
| Sample Text Sample                                                                                                    |                                                                                                    |  |
| Sample Text Sample<br>Following Paragraph Followi                                                                                                    | ing Paragraph Following Paragraph Following Paragraph Following Paragraph                                                                                                    |  |
| Sample Text Sample<br>Following Paragraph Followi<br>Following Paragraph Followi<br>Following Paragraph Followi                                                                                                    | ing Paragraph Following Paragraph Following Paragraph Following Paragraph<br>ing Paragraph Following Paragraph Following Paragraph Following Paragraph<br>ing Paragraph Following Paragraph Following Paragraph                                                                                                    |  |
| Sample Text Sample<br>Following Paragraph Followi<br>Following Paragraph Followi<br>Following Paragraph Followi<br>Following Paragraph Followi                                                                                                    | ing Paragraph Following Paragraph Following Paragraph Following Paragraph<br>ing Paragraph Following Paragraph Following Paragraph Following Paragraph<br>ing Paragraph Following Paragraph Following Paragraph Following Paragraph<br>ing Paragraph Following Paragraph Following Paragraph Following Paragraph<br>ing Paragraph Following Paragraph Following Paragraph<br>Paragraph Following Paragraph Following Paragraph Following Paragraph                                                                                                    |  |
| Sample Text Sample<br>Following Paragraph Followi<br>Following Paragraph Followi<br>Following Paragraph Followi<br>Following Paragraph Followi<br>Following Paragraph Followi<br>Font: (Default) Times New Roo                                                             | ing Paragraph Following Paragraph Following Paragraph Following Paragraph<br>Ing Paragraph Following Paragraph Following Paragraph Following Paragraph<br>Ing Paragraph Following Paragraph Following Paragraph Following Paragraph<br>Ing Paragraph Following Paragraph Following Paragraph Following Paragraph<br>Ing Paragraph Following Paragraph Following Paragraph Following Paragraph<br>Ing Paragraph Following Paragraph Following Paragraph Following Paragraph<br>Ing Paragraph Following Paragraph Following Paragraph Following Paragraph<br>Ing Paragraph Following Paragraph Following Paragraph Following Paragraph<br>Ing Paragraph Following Paragraph Following Paragraph                                                                                    |  |
| Sample Text Sample<br>Following Paragraph Followi<br>Following Paragraph Followi<br>Following Paragraph Followi<br>Following Paragraph Followi<br>Following Paragraph Followi<br>Font: (Default) Times New Roi<br>Line spacing: Multiple 1.08<br>After: 8 pt. Widow/Orphan | ing Paragraph Following Paragraph Following Paragraph<br>Ing Paragraph Following Paragraph Following Paragraph Following Paragraph<br>Ing Paragraph Following Paragraph Following Paragraph<br>Ing Paragraph Following Paragraph<br>Ing Paragraph Following Paragraph<br>Ing Paragraph Following Paragraph<br>Ing Paragraph Following Paragraph<br>Ing Paragraph Following Paragraph<br>Ing Paragraph Following Paragraph<br>Ing Paragraph Following Paragraph<br>Ing Paragraph<br>Ing Paragra |  |
| Sample Text Sample<br>Following Paragraph Followi<br>Following Paragraph Followi<br>Following Paragraph Followi<br>Following Paragraph Followi<br>Following Paragraph Followi<br>Font: (Default) Times New Roi<br>Line spacing: Multiple 1.08<br>After: 8 pt, Widow/Orphan | ing Paragraph Following Paragraph Following Paragraph<br>ng Paragraph Following Paragraph Following Paragraph<br>Ing Paragraph Following Paragraph Following Paragraph<br>Ing Paragraph Following Paragraph Following Paragraph<br>ng Paragraph Following Paragraph Following Paragraph<br>Sagraph Following Paragraph Following Paragraph<br>Nama (14 pt, Justified<br>3) Ii, Space<br>1 control, Style: Show in the Styles gallery                                                                                                    |  |
| Sample Text Sample<br>Following Paragraph Followi<br>Following Paragraph Followi<br>Following Paragraph Followi<br>Following Paragraph Followi<br>Following Paragraph Followi<br>Font: (Default) Times New Roi<br>Line spacing: Multiple 1.08                              | ing Paragraph Following Paragraph Following Paragraph Following Paragraph<br>Ing Paragraph Following Paragraph Following Paragraph Following Paragraph<br>Ing Paragraph Following Paragraph Following Paragraph<br>Following Paragraph Following Paragraph Following Paragraph<br>Ing Paragraph Following Paragraph Following Paragraph<br>Ing Paragraph Following Paragraph Following Paragraph<br>Ing Paragraph Following Paragraph Following Paragraph<br>Ing Paragraph Following Paragraph Following Paragraph<br>Ing Paragraph Following Paragraph Following Paragraph<br>Ing Paragraph Following Paragraph Following Paragraph<br>Ing Paragraph Following Paragraph Following Paragraph<br>Ing Paragraph Following Paragraph Following Paragraph<br>Ing Paragraph Following Paragraph Following Paragraph<br>Ing Paragraph Following Paragraph Following Paragraph<br>Ing Paragraph Following Paragraph Following Paragraph<br>Ing Paragraph Following Paragraph Following Paragraph<br>Ing Paragraph Following Paragraph Following Paragraph<br>Ing Paragraph Following Paragraph Following Paragraph Following Paragraph<br>Ing Paragraph Following Paragraph Following Paragraph Following Paragraph<br>Ing Paragraph Following Paragraph Following Paragraph Following Paragraph<br>Ing Paragraph Following Paragraph Following Paragraph Follow                                               |  |

## **Styles List**

After you create your Style(s), you'll want to make sure they are easy enough to find. You can access Styles in the quick selection area in your tool bar, or in the expanded Styles menu.

To edit the expanded Styles menu, open it and select options.

| Styles | R                                                                                                    | Style Pane Options ?. Select styles to show: | X                     | In this menu, you can filter and sort to Styles to display.                                  |
|--------|----------------------------------------------------------------------------------------------------|----------------------------------------------|-----------------------|----------------------------------------------------------------------------------------------|
|        |                                                                                                    | Sglect how list is sorted:                   |                       | Once you find the options                                                                    |
|        | <ul> <li>Show Preview</li> <li>Disable Linked Styles</li> <li>A<sub>+</sub></li> <li>A<sub>+</sub></li> <li>A<sub>+</sub></li> <li>A<sub>+</sub></li> <li>Options</li> </ul> | Select formatting to show as styles:         | is template<br>Cancel | that work best for you, I<br>suggest selecting 'New<br>documents based on this<br>template.' |

You can also hover over and click the down arrow on a Style to access another set of options.

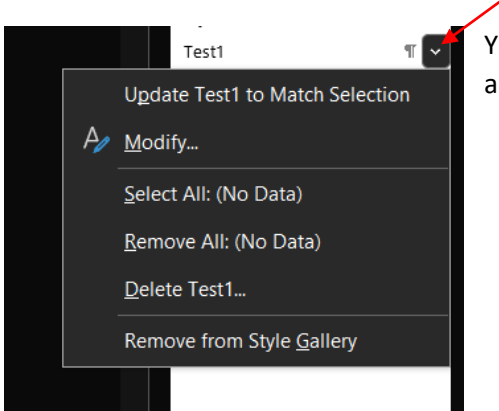

You can edit the Style, select or remove the Styles applied in the document, delete a Style and remove it from the Gallery.

# **Applying a Style**

To apply a Style, make sure the Style you want to apply is either in the quick access tool bar or you have the expanded Styles menu open. Then click the area where you would like to apply the Style and then click the Style you want applied.

| aBbCcDd  | 1. AaBł   | AaBbCc   | AaBbCc  | AaBbCc  | <b>-</b> |
|----------|-----------|----------|---------|---------|----------|
| 1 Normal | Paragraph | ¶ Style1 | ¶ Test1 | 1 Test2 |          |
|          |           | Styles   |         |         | ر<br>الا |

| Styles                 | $\checkmark$ | × |
|------------------------|--------------|---|
| Normal                 | T            |   |
| Caption                | T            |   |
| Citation after paragra | ph ¶         |   |
| Citation after Quote   | T            |   |
| Footer                 | <u>¶а</u>    |   |
| Ι.                     |              |   |

You can select and apply the same Style to multiple paragraphs at the same time as long as they are consecutive.

After you have applied a Style you can also take advantage of the formatting painter. To do so, click on a paragraph where you have applied the desired Style, right click, select the paint brush and the click on the area where you want to apply the same formatting.

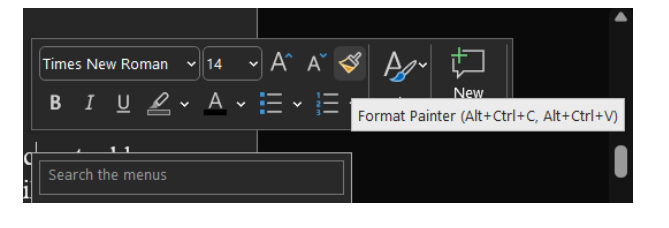

### **Editing a Style**

You can edit a Style at any time by right clicking on a Style listed in the Styles menu by selecting 'Modify', or 'Update to Match Selection'

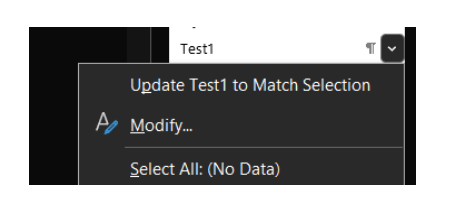

## **Import & Export Styles**

Once a Style is created, it will not automatically populate in *other* documents you open, but you can transfer (export) it to your Global Template and Import it to another document.

<u>Export</u>

Expand your Styles menu, select Manage Styles, then select Import/Export.

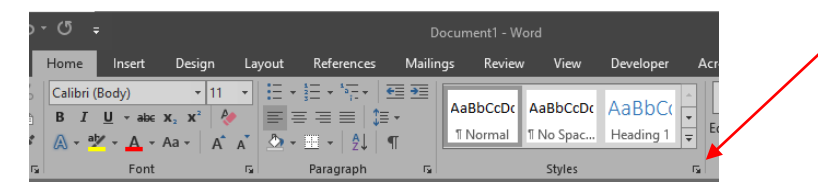

#### Older versions of Word:

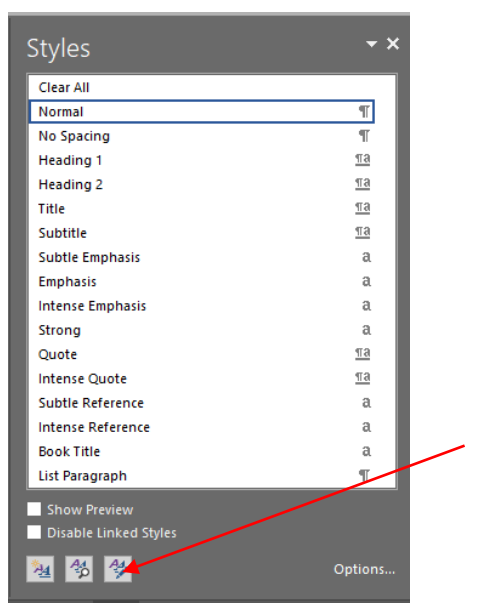

New version of Word:

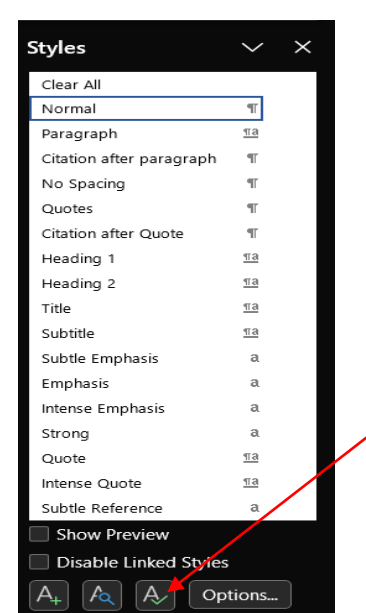

| Manage Styles ? ×                                                                                                    |                                                    |                                                                                                |                                             |                                                                                                    |                    |
|----------------------------------------------------------------------------------------------------|----------------------------------------------------|------------------------------------------------------------------------------------------------|---------------------------------------------|----------------------------------------------------------------------------------------------------|--------------------|
| Edit Recommend Restrict Set Defaults                                                                                                    | Organize                                           | er                                                                                             |                                             |                                                                                                    | ? ×                |
| Sort order: As Recommended V Show recommended styles only                                                                                                    | <u>S</u> tyles                                     | Macro Project Items                                                                            |                                             |                                                                                                    |                    |
| Select a style to edit                                                                                                    | In Facto                                           | um of the Responde:                                                                            |                                             | T <u>o</u> Normal:                                                                                              |                    |
| Normal         A           3         Ocfault Paragraph Font (Hide Until Used)           11         No Spacing           12         Heading 1           13         Heading 2           14         Heading 2           15         Heading 4           14         Heading 5           13         Heading 5           14         Heading 5           15         Heading 6           16         Unit Used)           13         Heading 7           14         Heading 7           15         Heading 7           16         Unit Used)           17         Heading 7           18         Heading 7           19         Heading 7           19         Heading 7           11         Used) | a)<br>Argum<br>Balloo<br>Bullet<br>Citatic<br>Comm | ent Paragraph<br>ent sections<br>n Text<br>n after paragraph<br>n after Quote<br>ent Reference | <u>C</u> opy -><br><u>D</u> elete<br>Rename | Citation after paragraph<br>Citation after Quote<br>Defauit Paragraph Font<br>No List<br>Normal<br>Table Normal | ~                  |
| Preview of Normal                                                                                                    | Styles a                                           | vailable in:                                                                                   |                                             | Styles availa <u>b</u> le in:                                                                                   |                    |
| +Body Modify Delete                                                                                                    | Factur                                             | n of the Respondent - New (Document)                                                           |                                             | Normal.dotm (global template)                                                                                   | ~                  |
| Font: (Default) +Body (Calibri), Left<br>Line spacing: Multiple 1.08 lf, Space<br>After: 8 pt, Widow/Orphan control, Style: Show in the Styles gallery<br>New Style                                                                                                    | Descrip                                            | Close <u>File</u>                                                                              |                                             |                                                                                                    | Clos <u>e</u> File |
| Only in this document     New documents based on this template     Import/Export     OK Cancel                                                                                                    |                                                    |                                                                                                |                                             |                                                                                                    | Close              |

The column on the left will default to showing you the Styles in your current document. The column on the right will default to showing you Styles available in your Global Template.

Choose the Style(s) from the left column that you would like to copy elsewhere, select 'Copy ->' then 'Close'.

### Importing

To Import a Style from your Global Template to a document, open the document where you would like to place the Style.

Expand your Styles menu, select Manage Styles, then select Import/Export.

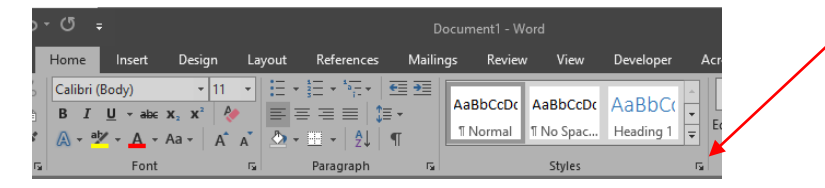

#### Older versions of Word:

| Clear All             |           |
|-----------------------|-----------|
| Normal                | T         |
| No Spacing            | T         |
| Heading 1             | <u>¶a</u> |
| Heading 2             | <u>¶a</u> |
| Title                 | <u>¶a</u> |
| Subtitle              | <u>¶a</u> |
| Subtle Emphasis       | a         |
| Emphasis              | a         |
| Intense Emphasis      | a         |
| Strong                | a         |
| Quote                 | <u>¶a</u> |
| Intense Quote         | <u>¶a</u> |
| Subtle Reference      | a         |
| Intense Reference     | a         |
| Book Title            | a         |
| List Paragraph        | T         |
| Show Preview          |           |
| Disable Linked Styles |           |
| AA AA                 | Ontions   |

#### New version of Word:

| Styles                   | $\sim$     | × |
|--------------------------|------------|---|
| Clear All                |            |   |
| Normal                   | ¶T.        |   |
| Paragraph                | <u>та</u>  |   |
| Citation after paragraph | 97         |   |
| No Spacing               | 97         |   |
| Quotes                   | T          |   |
| Citation after Quote     | ۹ľ         |   |
| Heading 1                | <u>¶Ta</u> |   |
| Heading 2                | <u>¶Ta</u> |   |
| Title                    | <u>¶Ta</u> |   |
| Subtitle                 | <u>¶Ta</u> |   |
| Subtle Emphasis          | а          |   |
| Emphasis                 | а          |   |
| Intense Emphasis         | а          |   |
| Strong                   | а          |   |
| Quote                    | <u>¶a</u>  |   |
| Intense Quote            | <u>¶a</u>  |   |
| Subtle Reference         | а          |   |
| Show Preview             |            |   |
| Disable Linked Style     | es         |   |
|                          | ptions     |   |

| Manage Styles ? X                                                                                                    |                                                                                                    |                    |
|----------------------------------------------------------------------------------------------------|----------------------------------------------------------------------------------------------------|--------------------|
| Edit Recommend Restrict Set Defaults                                                                                                    |                                                                                                    |                    |
| Sort order: As Recommended 🗸 🗆 Show recommended styles only                                                                                           | Organizer                                                                                                    | ? ×                |
| Select a style to edit                                                                                                    | Styles Macro Project Items                                                                                                    |                    |
| Normal     Normal     Normal     Normal     Normal     Normal     Normal     Normal     Normal     Normal     Normal     Normal     Normal     Normal | To What are Styles and Wh:     In Normal:       Citation after paragraph     Citation after paragraph       Citation after Quote     Citation after Quote       Default Paragraph Font     Delete       No List     Normal       Table Normal     Renement |                    |
| +Body Modify Delete                                                                                                    | Styles available in: Styles available in:                                                                                                    |                    |
| Foot: (Default) +Body (Calibri) Left                                                                                                    | What are Styles and Why Use Them (Document) V Normal.dotm (global template)                                                                                                    | ~ 🔶                |
| Line spacing: Multiple 1.08 IL Space<br>After: 8 pt, Widow/Orphan control, Style: Show in the Styles gallery<br>New Style                             | Close <u>File</u><br>Description                                                                                                    | Clos <u>e</u> File |
| Only in this document     New documents based on this template                                                                                        |                                                                                                    |                    |
| Import/Export OK Cancel                                                                                                    |                                                                                                    | Close              |
|                                                                                                    |                                                                                                    |                    |

The column on the left will default to showing you the Styles in your current document. The column on the right will default to showing you Styles available in your Global Template.

Choose the Style(s) from the right column that you would like to import into your current document, select <-Copy, then Close.

The Style(s) will now appear in your list of Styles.

/